작성일:2025.03.11.

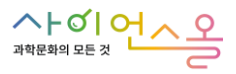

2

# 사이언스올 전국 과학문화 프로그램 등록 방법

사이언스올 사이트 : <u>https://www.scienceall.com/main</u>

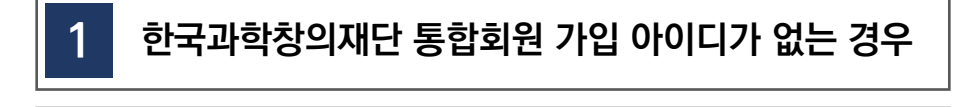

한국과학창의재단 통합회원 가입 아이디가 있는 경우

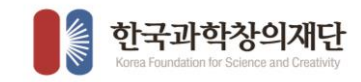

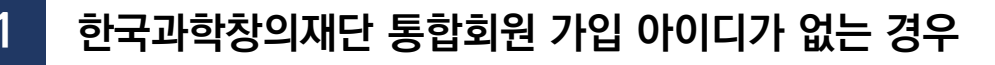

| =                      | 미디어                           | 문화광장 | 과학이야기 | E학습           | 체험 | 소통마당                | 로그인 회원가입   사이트앱                                                                                                    |
|------------------------|-------------------------------|------|-------|---------------|----|---------------------|----------------------------------------------------------------------------------------------------|
| ()<br>()<br>최신<br>고하() |                               |      |       | )) <u>2</u> 4 |    | 과학문학프로그램            | 월간과학토론   말한지식수준테스트     월간기식/104   고려자니아려                                                                                                    |
|                        |                               |      |       |               |    | 관책이를 일으<br>다<br>유튜브 | 과학백과사전 검색<br>(888요 Q)<br>(1995년 프랑조<br>(1995년 프랑조<br>(1995년 1997)<br>(1995년 1997)<br>(1997년 1997)<br>(1997년 1997)<br>(1997)<br>(1997)<br>( |
| 주요콘탄<br>사이먼스올의 주       | <b>신之</b><br>요 콘텐츠를 한눈에 확인해 ! | 보세요  |       |               |    |                     | <b>최신双提</b> 인기지료                                                                                                    |

### 1) 사이언스올 사이트 접속

① 주소창에 사이언스올 주소 입력 (<u>https://www.scienceall.com/main</u>)

- ② 포털 사이트네 '**사이언스올**' 검색하여 사이언스올 이동
- 2) 사이언스올 페이지 상단 "회원가입" 클릭 후 회원 가입 진행 (회원 가입 매뉴얼 참고)

|            | スロークーイル に 2 6 日本 2 ペリーー・リー エーレ スラ ご 2 6 日 7 リー・<br>米田 行きがあびかれどと 知識をやまたく思想や年かる 客楽曲 5 パッドサート・サロン 5 トリー<br>2 2 4 4 4 12 7 2 18 年 1 1 2 1 2 1 2 1 2 1 2 1 2 1 2 1 2 1 2 |
|------------|----------------------------------------------------------------------------------------------------|
| 통합         | 220                                                                                                    |
| 아이디        | 1000                                                                                                    |
| 비밀번호       | NGKE                                                                                                    |
|            | <u>عدعه</u><br>• • • • • • • • • • • • • • • • • • •                                                                                                     |
|            | 응습체원가업   스 이이디 찾기   스 비유번호 찾기                                                                                                    |
|            |                                                                                                    |
|            |                                                                                                    |
| 3) 회원 가입 후 | 3페이지 "통합회원 가입 아이디가 있는 경우" 등록 방법 참고                                                                                                    |

2

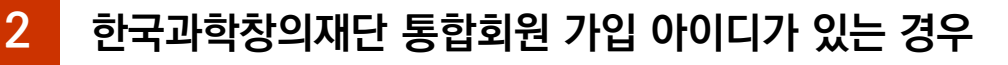

| =                  | 미디어                                          | 문화광장                        | 과학이야기 | E학습   | 체험 | 소통마당                                                                            | 로그인   회원가입   사이트입                     |
|--------------------|----------------------------------------------|-----------------------------|-------|-------|----|---------------------------------------------------------------------------------|---------------------------------------|
|                    | ₹만 과                                         | ~<br>학문회)                   | ee an | ))원소: |    | ्र्र <b>्</b><br>अचेहकेम्बद्द्राख                                               | 월간과학토론   과학지식수준테스트                    |
| 최신 :<br>과학의<br>다양현 | 과학이슈 및 과학문화<br>1 모든 것을 품은 사이<br>한 과학정보를 만나보시 | 콘텐츠를 한 눈에!<br>I언스올에서<br>네요. | 2     |       | 2  | 과학카드뉴스                                                                          | 과학지식만화 과학학습관련초<br>과학학 <b>법과사전 검색</b>  |
|                    |                                              |                             |       |       |    | 24<br>24<br>24<br>24<br>24<br>24<br>24<br>24<br>24<br>24<br>24<br>24<br>24<br>2 | · · · · · · · · · · · · · · · · · · · |
| 01/02 <            |                                              |                             |       |       | *  |                                                                                 |                                       |

# <list-item>

# 한국과학창의재단 통합회원 가입 아이디가 있는 경우

| 자 이 어                    | ~~~~~~~~~~~~~~~~~~~~~~~~~~~~~~~~~~~~~~~          | $\left( \right)$                             | 검색어를 입력하세요    |                        |    | ٩             | ······································                               |
|--------------------------|--------------------------------------------------|----------------------------------------------|---------------|------------------------|----|---------------|----------------------------------------------------------------------|
| ≡<br>체험                  | 미디어<br>과택<br>- 전국의 과학년<br>- 대한민국 과택<br>- 온라인 과학원 | 문화광장<br>태문화프로그램<br>255 프로그램<br>박숙제 년<br>5제 년 | 과학이야기<br>과학문3 | <b>E학습</b><br>과 특집 페이지 | 체험 | 소통마당          | 로그인 I 회원가입 I 사이트립                                                    |
|                          |                                                  |                                              |               |                        | *  | 러세이트 D<br>우튜브 | 과학백과사전 검색   목학하세요2 Q   부대 역상 적용 독령부조   한 대 역상 적용 독령부조   인스타그램 비아버블로그 |
| <b>주요콘텐</b><br>사이언스올의 주요 | <b> 大</b><br>2 콘텐츠를 한눈에 확인해                      | 보세요                                          |               |                        |    |               | রূপ্রমন্দ্র ত্রায়ান্দ্র                                             |

### 1) 사이언스올 메인페이지 이동

2

① 상단 메뉴의 '체험 〉 과학문화프로그램 〉 전국과학문화 프로그램' 클릭하여 이동

2) '전국과학문화 프로그램' 페이지 하단 '등록하기' 클릭

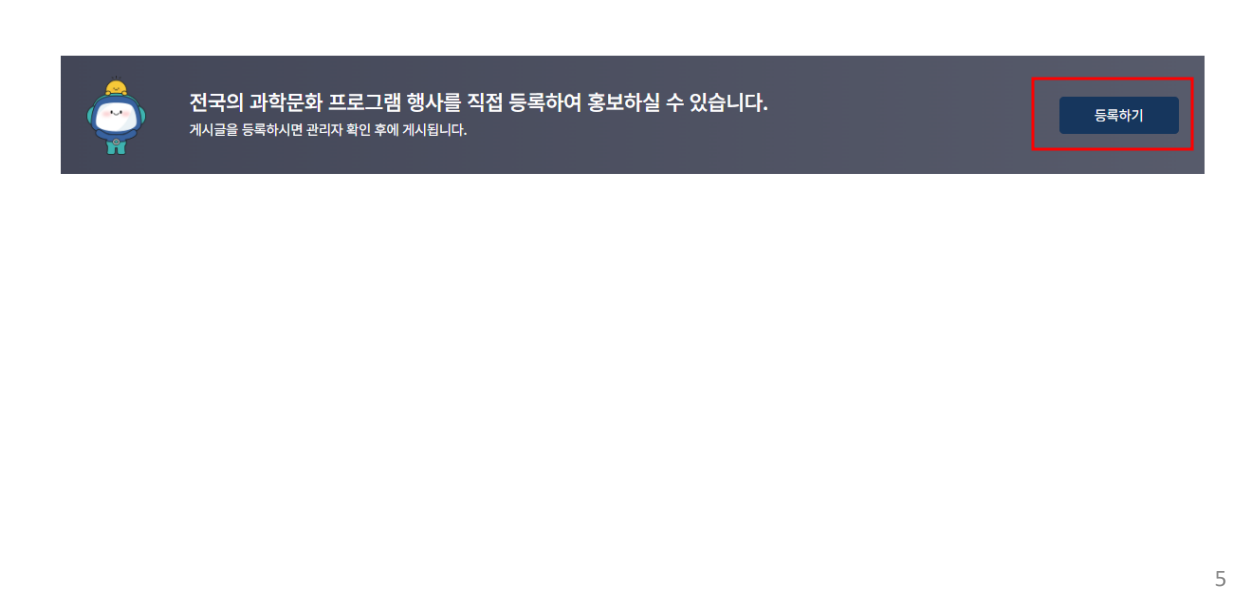

2

# 한국과학창의재단 통합회원 가입 아이디가 있는 경우

|     | ※ <b>게시글 등록 {</b><br>작성하신 글은 검토 | 유의사항<br>후 노출됩니다. 부정적이거나 해로운 글 일 경우 통보 없이 삭제됩니다.                                       |  |  |  |  |  |  |  |  |  |  |
|-----|---------------------------------|---------------------------------------------------------------------------------------|--|--|--|--|--|--|--|--|--|--|
|     | 작성자                             |                                                                                       |  |  |  |  |  |  |  |  |  |  |
|     | 아이디                             |                                                                                       |  |  |  |  |  |  |  |  |  |  |
| 2   | *구분                             | ○ 오프라인 ○ 온라인                                                                          |  |  |  |  |  |  |  |  |  |  |
| 3   | *프로그램명                          | 프로그램명을 입력하세요.                                                                         |  |  |  |  |  |  |  |  |  |  |
| 4   | *분류                             | ○ 공연·전시 ○ 축제·행사 ○ 교육·캠프 ○ 과학문화시설 ○ 기타                                                 |  |  |  |  |  |  |  |  |  |  |
| (5) | *대상                             | ☆종고 일반 과학기술인 기타<br>과 중복선택 가능 (대성이 구체적인 경우 아래 내용 같이 추가 기입)                             |  |  |  |  |  |  |  |  |  |  |
| 6   | 지역                              | 전체 🗸                                                                                  |  |  |  |  |  |  |  |  |  |  |
|     | 장소명                             | 장소플 입력하세요.                                                                            |  |  |  |  |  |  |  |  |  |  |
|     | 주소                              | 주소찾기   상체주소물 입력해주세요.     ※ 오프라인 프로그램인 경우 작성해주세요, 위치기반 안내를 위해 도로명 주소로 정확히 기재해주시기 바랍니다. |  |  |  |  |  |  |  |  |  |  |
| 7   | *행사시작일자                         | 2025-03-11 · · 행사중료일자 2025-03-11 · · · · · · · · · · · · · · · · · ·                  |  |  |  |  |  |  |  |  |  |  |
|     | 문의처                             | #· 전화번호 또는 이메일 등의 연락처를 기재해주시기 바랍니다.                                                   |  |  |  |  |  |  |  |  |  |  |

- 1) [필수] 게시글 등록 유의사항 체크
- 2) [필수] 행사 진행 방법 선택(1개만 가능)
- 3) [필수] 프로그램 명 입력
- 4) [필수] 분류 선택(1개만 가능), 기타 선택할 경우 하단의 프로그램 내용 란에 별도 기재
- 5) [필수] 프로그램 참여 가능 대상 선택(중복선택 가능)
- 6) [선택] 오프라인 행사의 경우 가급적 작성 필요(지역 구분 이미지 참고)
- 7) [필수] 행사 시작일 ~ 종료일 선택

|     | ⑥ 지역구분 참고                        |         | ⑦ 행사 시작 선택 박스 참고                                                     |   |
|-----|----------------------------------|---------|----------------------------------------------------------------------|---|
| 지역  | শিমা 🗸                           | *행사시작일자 | 2025-03-11                                                           | 曲 |
|     | 전체                               |         | 2025년 03월 - 个 ↓                                                      |   |
| 장소명 | 서울<br>인천•경기                      | 문의처     | 일 월 화 수 목 금 토<br>23 24 25 26 27 28 1<br>2 3 4 5 6 7 8<br>전해주시기 바랍니다. |   |
| 주소  | 내전·세송·응정<br>강원·부산·경남<br>대구·울산·경북 | 운영기관    | 9 10 11 12 13 14 15<br>16 17 18 19 20 21 22<br>23 24 25 26 27 28 29  |   |
|     | 광주•전라 <sup>18</sup> 제주           | 주최      | 30 31 1 2 3 4 5<br>삭제 오늘                                             |   |
|     |                                  |         |                                                                      |   |

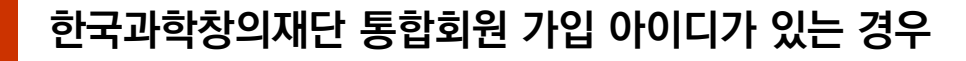

| 운영기관 1      |                                                                                                 |
|-------------|-------------------------------------------------------------------------------------------------|
| 주최 (2       |                                                                                                 |
| 공식홈페이지      |                                                                                                 |
| ४॥॥<br>भ    | 별사제등:<br>접사:<br>장소:<br>호영대상:<br>후연역학 :<br>로였칬:                                                  |
| 이미지 등록<br>6 | [조] 이미지 첨부<br>(치대 용량 5MB 이하)<br>한국과학창의재단 그립대회 포스터<br>*: 이미지 사이즈는 678 x 960(px) 로 등록하여 주시기 바랍니다. |
|             | 취소 등록                                                                                           |

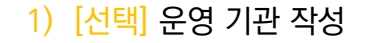

2

- 2) [선택] 주최 주관 기관 작성
- 3) [선택] 공식 홈페이지 주소 작성
- 4) [필수] 프로그램 내용 상세 기재(일시/장소/대상 등)
- 5) [필수] 프로그램 포스터 등 이미지 등록 필수
- 6) [필수] 첨부 이미지 간략 설명글 작성 (예) 000 행사 포스터/ 000대회 안내문 등)

### 7) 글 모두 작성 후 등록 클릭하면 완료

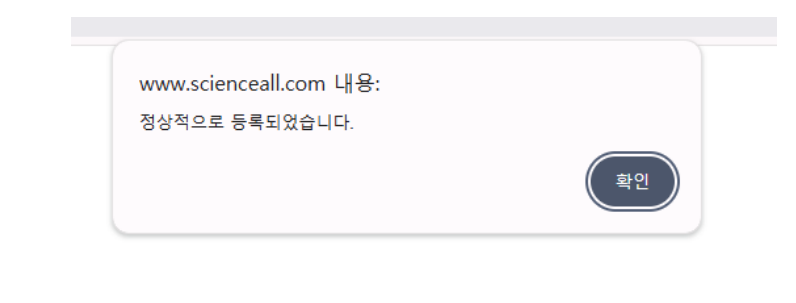

2

|         | 구분   | 오프라인                    |  |
|---------|------|-------------------------|--|
|         | 기간   | 2025-03-11 ~ 2025-03-11 |  |
|         | 대상   | 기타                      |  |
|         | 장소   | 한국과학창의재단                |  |
|         | 문의   | 02-123-4567             |  |
|         | 운영기관 | 한국과학창의재단                |  |
|         | 주최   | 한국과학창의재단                |  |
|         |      |                         |  |
|         |      |                         |  |
|         |      |                         |  |
|         |      |                         |  |
| 행사제목:   |      |                         |  |
| 일시:     |      |                         |  |
| 장소:     |      |                         |  |
| 참여대상:   |      |                         |  |
| 추지 목적 : |      |                         |  |
|         |      |                         |  |
|         |      |                         |  |
| 무이번.    |      |                         |  |
| 문의처:    |      |                         |  |
| 문의처:    |      |                         |  |

## 1) 글 작성 완료 후, 관리자가 승인 완료 하여야 콘텐츠 노출 가능(매일 1회 승인 처리)

| 번호   | 프로그램명                           | 조회수 | 작성자 | 작성일        | 행사기간                       | 프로그램구분 | 프로그램분류 | 지역 | 표출 |
|------|---------------------------------|-----|-----|------------|----------------------------|--------|--------|----|----|
| 1269 | [ <mark>승인대기]</mark> 테스트 행사입니다. | 0   |     | 2025-03-11 | 2025-03-11<br>~ 2025-03-11 | 오프라인   | 공연·전시  | 서울 | 표출 |

- 2) 등록된 글 수정/ 삭제가 불가능
- 3) 등록 글의 수정 및 삭제 요청은 1:1 문의로 처리 가능